振込手数料の改定にかかる法人インターネットバンキングの留意事項について

弊金庫では平成30年4月1日より振込手数料の改定をさせていただくことになり ました。

法人インターネットバンキングで使用できる機能の中で、手数料マスタ機能があり、 標準手数料をご利用のお客さまは、4月1日に自動的に振込手数料が変更となりますが、 個別に手数料マスタに振込手数料を登録されている場合、お客さまが登録内容を確認し ていただき、内容に応じて登録内容の変更が必要となります。

登録の内容および変更については、別紙「手数料マスタ操作手順書」をご参照ください。

なお、インターネットバンキングの手数料は、下記の網掛け部分(金額区分)のみ変 更となります。その他の振込手数料金額については、当金庫ホームページの「手数料一 覧」をご参照ください。

·新手数料

(1件あたり、消費税込)

| インターネット | 金額区分  | 当金庫<br>同一店舗内 | 当金庫<br>本支店間 | 他行あて |
|---------|-------|--------------|-------------|------|
| バンキング   | 5万円未満 | 無料           | 108円        | 324円 |
|         | 5万円以上 | 無料           | 216円        | 540円 |

·旧手数料

(1件あたり、消費税込)

| インターネット | 金額区分  | 当金庫<br>同一店舗内 | 当金庫<br>本支店間 | 他行あて |
|---------|-------|--------------|-------------|------|
| バンキング   | 3万円未満 | 無料           | 108円        | 324円 |
|         | 3万円以上 | 無料           | 216円        | 540円 |

(注)手数料マスタを利用しているお客さまで、手数料マスタを設定・変更される場合、設定・ 変更した時点より新手数料が適用されます。

【本件に関する問合せ先】

・登録内容の確認の操作方法
 しんきん I Bヘルプデスク:電話番号 0120-921-083
 平日9:00~22:00

・登録内容の問合せ

仙南信用金庫 事務部:電話番号 0224-24-3082

平日9:00~17:00

#### 担当:鈴木

# 手数料マスタ操作手順書

## 1.1 振込手数料テーブルを参照する

振込先区分ごとの当方負担手数料または先方負担手数料を参照します。 なお、手数料を参照できる振込先区分は、以下のとおりです。

#### ◆同金庫 同支店内

- ◆同金庫 他支店内
- ◆他行向け電信扱い
- ◆他行向け文書扱い

| ICKANASUSARCE         ICKANASUSARCE/BRIE         ICKANASUSARCE/BRIE         ICKANASUSARC | <ol> <li>管理者メニューで、ご契約先管理情報変更から振</li> <li>込手数料マスタ登録/変更/参照をクリックします。</li> </ol> |
|----------------------------------------------------------------------------------------------------|------------------------------------------------------------------------------|
|                                                                                                    | ⇒「振込手数料マスタ選択」画面が表示されます。                                                      |
| -<br>                                                                                                    | ② 参照する手数料の種類を選択します。                                                          |
| □                                                                                                    | 「当方負担振込手数料」または「先方負担振込手                                                       |
| <ul> <li>(6) 当方負担振込手数料</li> <li>こ た方負担振込手数料</li> </ul>                                                                                                    | 数料」のいずれかを選択します。                                                              |
| .x1                                                                                                    | ※総合振込ご利用のお客様の場合のみ「当方負担振込手数                                                   |
|                                                                                                    | 料」のラジオボタンが表示されます。                                                            |
|                                                                                                    |                                                                              |
|                                                                                                    | ③ <b>実行</b> をクリックします。                                                        |
|                                                                                                    | ⇒「振込手数料マスタ変更/参照」画面が表示さ                                                       |
|                                                                                                    | れます。選択した種類の手数料が、振込先区分                                                        |
| E                                                                                                    | ごとに一覧表示されます。                                                                 |
|                                                                                                    | ④ 手数料を確認します。                                                                 |
| 先方貨田振込手数料 標準手数料使用 手数料計算方法選択 [轉集] 国<br>預以事数料 硬引运数                                                                                                    |                                                                              |
|                                                                                                    | ⑤ 確認が終了したら、参照終了をクリックします。                                                     |
| (福河手数料に変更する場合は、■1178年来21 を押して、次面面にて設設してが良い、<br>標準手数料に変更する場合は、ご知う死確認識は最多の認証が必要です。<br>ご知り先確認知道番号を入力してから「■174年来21]を押してださい。<br>手数料料算が変更する場合は、「手数料料算方法選択しメニューより選択してから」1768年まれ2000」を押<br>してがさい。                                                                                                    | ⇒「振込手数料マスタ選択」画面が表示されます。                                                      |
| 二回り先達加強は番号                                                                                                    |                                                                              |
|                                                                                                    |                                                                              |

### 操作説明

## 1.2 振込手数料テーブルを変更する

振込手数料の設定や、手数料計算方法の変更を行います。 なお、手数料を変更できる振込先区分は、以下のとおりです。

- ◆同金庫 同支店内
- ◆同金庫 他支店内
- ◆他行向け電信扱い
- ◆他行向け文書扱い

| CKRALSENSKE CHARGES CHARGES D774AG20076622/06 CCN7RETREE CHARGES CAN                                                                                                    | <ol> <li>管理者メニューで、ご契約先管理情報変更から振</li> <li>込手数料マスタ登録/変更/参照をクリックします。</li> <li>⇒「振込手数料マスタ選択」画面が表示されます。</li> </ol>                                                         |
|----------------------------------------------------------------------------------------------------|----------------------------------------------------------------------------------------------------|
|                                                                                                    | ② 変更する手数料の種類を選択します。<br>「当方負担振込手数料」または「先方負担振込手<br>数料」のいずれかを選択します。                                                                                                    |
|                                                                                                    | ※総合振込ご利用のお客様の場合のみ「当方負担振込手数料」<br>のラジオボタンが表示されます。                                                                                                    |
|                                                                                                    | <ul> <li>③ 実行をクリックします。</li> <li>⇒「振込手数料マスタ変更/参照」画面が表示されます。選択した種類の手数料が、振込先区分ごとに一覧表示されます。</li> </ul>                                                                    |
| 10000円式         10000円式         100000円式         100000円式         100000円式         100000円式         100000円式         100000円式         100000円式         1000000円式         1000000円式         1000000円式         1000000円式         1000000000000000000000000000000000000 | 【個別に手数料を設定する場合】<br>1. <u>個別手数料変更</u> をクリックします。<br>⇒「個別振込手数料マスタ登録/変更」画面が表<br>示されます。<br>※手数料計算出方法を選択する場合は、「手数料計算方法選<br>択」のプルダウンメニューから、据置型/未満手数料加算<br>型/以上手数料加算型 を選択します。 |

#### 操作説明

|                                                                                                    | 2.基準金額の範囲を設定します。                                                               |
|----------------------------------------------------------------------------------------------------|--------------------------------------------------------------------------------|
|                                                                                                    | 3.設定した基準金額について、振込先区分ごとの振<br>込手数料(差引金額)を入力します。                                  |
| DODO         四十年間         四日年間         日日年間         日日年間         日日         日日         日         日                                                                                                    | ※標準手数料読込をクリックすると、標準手数料が読み込ま<br>れます。                                            |
| 円以上<br>※基準金額と描込手数料(通引金額)の資料を行います。<br>(部)開込手数料をマスン設計するには、ご類の外建設知道者等の30回20必要です。<br>ご知り外進球経営者参考入入れての参加300回時 それってべない。                                                                                                    | ※手数料計算出方法を選択する場合は、「手数料計算方法選<br>択」のプルダウンメニューから、据置型/未満手数料加算<br>型/以上手数料加算型を選択します。 |
| ご契約先線設施設番号                                                                                                    | 4.「ご契約先確認暗証番号」を入力し、<br>マスタ登録をクリックします。                                          |
|                                                                                                    | ⇒「振込手数料マスタ変更/参照」画面に戻りま<br>す。                                                   |
|                                                                                                    | ※個別設定をやめる場合は、 <u>キャンセル</u> を クリックしま<br>す。                                      |
|                                                                                                    | ※入力値をすべてクリアする場合は、 クリアをクリックしま<br>す。                                             |
| 日本語111122 ■ MAPANY AVER (第2 0日)     日本語 (第2 0日)     日本語 (第2 0日)     日本語 (第2 0日)     日本語 (第2 0日)     日本語 (第2 0日)     日本語 (第2 0日)     日本語 (第2 0日)     日本語 (第2 0日)                                                                                                    | 【当金庫が定める手数料を使用する場合】                                                            |
| 先方負担撤込手数料 標準手数料使用 手数料計算方法選択 國家 国                                                                                                    | 1. 「ご契約先確認一時証番号」を入力し、                                                          |
|                                                                                                    | 標準手数料使用をクリックします。                                                               |
| 「説明手数料に変更する場合は、mmmanae」を押して、次面面にて登記してなさい。<br>調査手数料に変更する場合は、こ気均分展開調理目着中の調定が必要です。<br>こ別的先電調整は簡単を入力してから mmmanaem を用してたさい。<br>手数料料準力法を変更する場合は「牛筋料料量の法面(リンニューより選択してから mmmanawe」を押<br>してなたさい。                                                                                                    | →標準十数科が敵み込まれします。                                                               |
| CRAYS-LEELER F                                                                                                    |                                                                                |
| 0 CONTENTES 0 BOARD 2004/12/18 185330                                                                                                    | 【手数料計算方法を変更する場合】                                                               |
| 先方會担張込手数科 標準手数科使用 手数科計算方法通知 國家                                                                                                    | (先方負担振込手数料のみ)                                                                  |
|                                                                                                    | 1.「手数料計算方法選択」のプルダウンメニューか                                                       |
| 30000山(山下) Alice Asia Alice Asia Alice Asi | ら、据置型/未満手数料加算型/以上手数料加算                                                         |
| 「福利手数料に変更する場合は、minanace」を押して、次面面にて登録して付えれ、<br>標準手数料に変更する場合は、乙類分気質が開発するの数括か必要です。<br>ご契約先前2期は基例を入力してから「minanace」を押してたえい。<br>手数料計算が完全変更する場合は「手筋料計算の法規用ンニューより漏用してから「memakanave」を押                                                                                                    | 型 を選択します。                                                                      |
| してなださい。                                                                                                    | 9 「ご契約先確認暗証悉号」を入力」                                                             |
| 88+88122 87+88128 F811272208 P887                                                                                                    | 手数料計算方法切替をクリックします。                                                             |
|                                                                                                    | ⇒選択した計算方法による手数料が読み込まれま<br>す。                                                   |
| =                                                                                                    |                                                                                |